## 一、APP 下载及登录

 教职工上次培训 OA 系统的使用,下载的就是此 APP;尚未安装的请扫描二维码或 在应用商店下载"今日校园"APP,

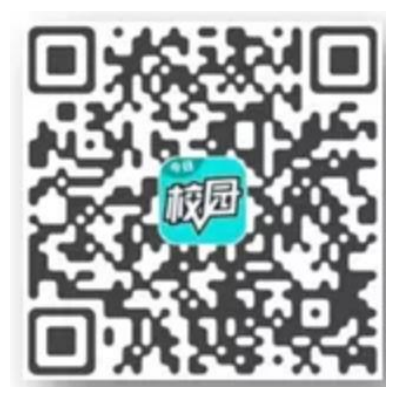

2.打开今日校园,点击右下角学工号

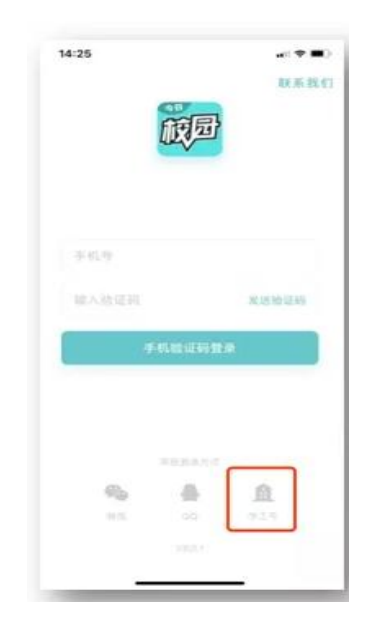

3.点击右上角的【切换】选择对应的学校名称,输入正确的账号/密码(就是我校数 字校园平台登录使用的工号和密码,未使用过的用户账号默认密码为身份证后六位), 点击登录 4.在底部选择【服务】,进入页面即可看见辅导猫,点击进入

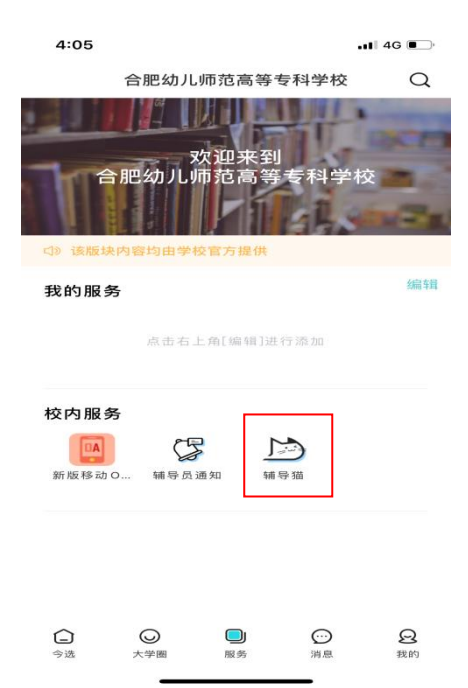

5 在底部选择【提醒/备忘】,进入页面即可看见教职工健康打卡,点击进入后,点击 下方【新建日志】进入,根据提示完成内容并提交即可。

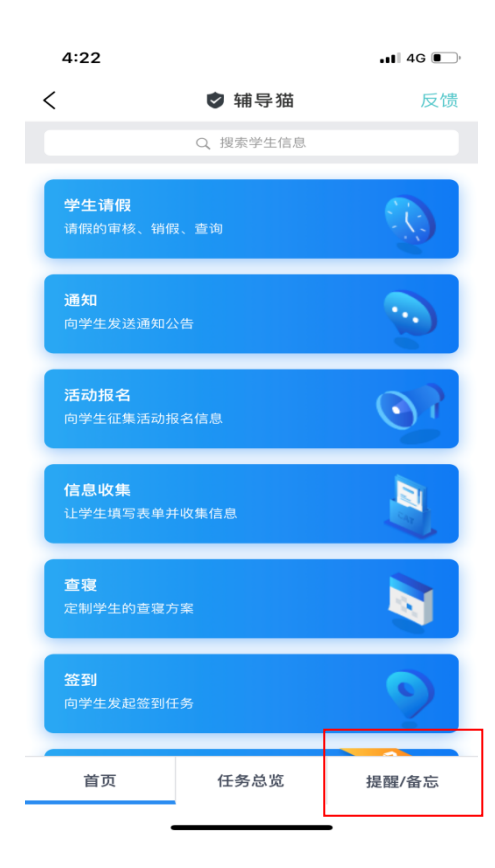